注意:

- 1, 升级软件必须与当前产品型号和硬件版本一致的软件;
- 2, 升级过程中不能关闭路由器电源,否则可能导致路由器损坏;
- 3, 升级时请使用有线方式连接,不要使用无线方式连接。

升级方法一:如果您路由器升级界面类似下图(含"TFTP 服务器 IP"字样):

| 软件升级                                                                                                   |
|----------------------------------------------------------------------------------------------------|
| 通过升级本路由器的软件,您将获得新的功能。                                                                                  |
| 文件名: r402mv2.bin<br>TFTP 服务器 IP: 192.168.1.100                                                         |
| 当前软件版本: 3.5.1 Build 090609 Rel.53787na<br>当前硬件版本: TL-R402系列 10C222BA                                   |
| <mark>注意:升级时请选择与当前硬件版本一致的软件。</mark> 升级过程不能关闭路由器<br>电源,否则将导致路由器损坏而无法使用。升级过程约20秒,当升级结束<br>后,路由器将会自动重新启动。 |
| 升级                                                                                                    |

请按以下步骤进行升级:

1,关闭系统的防火墙,包括系统自带的防火墙以及您另外安装的防火墙软件。XP系统可按 照以下步骤关闭系统自带防火墙:右击电脑的"本地连接"选择属性,然后再点击"高级",再 点击"设置",进去后把防火墙关闭;

2,双击打开升级包中的tftpd32.exe文件,并确保在整个升级过程中该软件均处于开启的状态; 3,然后登录路由器管理界面,在"系统工具"-"软件升级"界面直接点击"升级"即可。 升级过程中的几种常见错误提示:

1,如果升级过程中出现类似"升级不成功,请检查您是否已经开启TFTP服务器。"的错误提示,请再一次检查您的升级操作是否正确。请确认是否有双击打开TFTPD32.EXE工具或是 否关闭了操作系统的防火墙;

2,如果升级过程中出现类似"文件传输错误,请检查输入是否正确。"的错误提示,请检查和确保升级界面中的"文件名"框中的内容与升级软件包中的.bin文件的文件名是一致的:

| 软件升级                                                                                     |
|------------------------------------------------------------------------------------------|
| 通过升级本路由器的软件,您将获得新的功能。                                                                    |
| 文 件 名: r402mv2.bin                                                                       |
| 当前软件版本: 3.5.1 Build 090609 Rel.53787na<br>当前硬件版本: TL-R402系列 10C222BA                     |
| 注意:升级时请选择与当前硬件版本一致的软件。升级过程不能关闭路由器<br>电源,否则将导致路由器损坏而无法使用。升级过程约20秒,当升级结束<br>后,路由器将会自动重新启动。 |
| 升级                                                                                       |
| F402mv2.bin<br>BIN 文件<br>392 KB                                                          |
| <b>升级帮助.doc</b><br>Microsoft Word 文档<br>41 KB                                            |

3,如果遇到"升级不成功,传送的文件版本号有误,请检查文件名是否正确。"的错误提示, 请确保您下载的升级文件是对应您路由器型号和硬件版本的。注意除了产品型号外,不同硬 件版本也有不同的升级程序,您的产品硬件版本可以在升级页面中查看得到。

升级方法二:如果您路由器升级界面如下图:

| 软件升级                                                                                                    |
|----------------------------------------------------------------------------------------------------|
| 通过升级本系统的软件,您将获得新的功能。                                                                                    |
| 文件: 浏览                                                                                                  |
| 当前软件版本: 4.3.11 Build 091104 Rel.38027n<br>当前硬件版本: WR541G/542G v4 081520C2                               |
| 注意: <mark>升级时请选择与当前硬件版本一致的软件。</mark> 升级过程需持续一段时<br>间,在此期间不能关闭设备电源,否则将导致设备损坏而无法使用。当升级<br>结束后,设备将会自动重新启动。 |
| 升级帮助                                                                                                    |

请按照以下步骤来升级:

1, 进入路由器的管理页面, 然后进入"系统工具"->"软件升级", 点击"浏览"并选择 要升级的.bin文件;

2, 点击升级, 升级成功后会有提示信息。